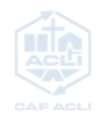

## **COME INSERIRE L'IBAN NEL PROPRIO CASSETTO FISCALE**

1. Accedi al sito dell'Agenzia delle Entrate, nella sezione Area Riservata

CLICCA QUI → <u>LINK</u>

O SCANSIONA IL QR code

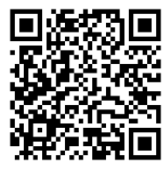

| Ministero dell'Economia e delle finanze                                                                                                    |                                                                                                    | (f) 🗙 in 🙆 😒                               | 🕞 🔊 ITA ENG DEU                       |
|----------------------------------------------------------------------------------------------------|----------------------------------------------------------------------------------------------------|--------------------------------------------|---------------------------------------|
|                                                                                                    | Prenota appuntamento                                                                                                    | Chiamaci 800.90.96.96 🤌 Accesso ai servizi | Contatti e assistenza Trova l'ufficio |
| <b>Genzia</b><br>ntrate                                                                                                    | Cerca                                                                                                    | ۹                                          | Agenzia Entrate                       |
| Cittadini 🔹 Imprese 💌 Professionisti 💌 Intermediari 💌 Enti e Pr                                                                                                    | A 🔻 L'Agenzia 🔻 I nostri uffici                                                                                                    | (                                          | 🕒 Accedi all'area riservata           |
| 18/07/24<br>Guida "I servizi dell'Agenzia delle Entrate"                                                                                                    |                                                                                                    | LUGLIO 2024                                |                                       |
| Online la nuova Guida ai servizi messa a punto dall'Agenzia delle Entrate, o<br>un rimborso, ottenere la tessera sanitaria, consultare la propria posizione<br>direttamente online. Uno strumento che consente di individuare rapidame<br>esigenze, anche grazie ai link diretti che rimandano all'argomento d'intere: | che spiega come fare, ad esempio, per ric<br>fiscale o registrare un contratto di locazi<br>ente il servizio da utilizzare per le proprie<br>sse | iniedere<br>ione<br>DELL'AGE               |                                       |
| <u>Guida "I servizi dell'Agenzia delle Entrate" - pdf</u>                                                                                                    |                                                                                                    | Agenzia                                    |                                       |
| <u>Comunicato stampa</u>                                                                                                    |                                                                                                    | antrate 🐲                                  |                                       |

2. Dopo aver cliccato su **Accedi all'area riservata**, dovrai autenticarti con il tuo SPID o con la CIE

| Accedi all'area riservata con:                                                                                                    |  |
|----------------------------------------------------------------------------------------------------|--|
| \varTheta SPID 🖾 CIE 🚍 CNS Credenziali                                                                                                    |  |
| SPID, il <b>Sistema Pubblico di identità Digitale</b> , è il sistema di accesso<br>che consente di utilizzare, con un'identità dicitale unica i servizi online |  |
| della Pubblica Arministrazione e dei privati accreditati. Se sei gà in<br>possesso di un'identità digitale, accedi con le credenziali del tuo gestore.         |  |
| Se non hai ancora un'identità digitale, richiedila ad uno dei gestori.<br>Maggiori informazioni su SPID                                                        |  |
| Non hai SPID2<br>Serve aiuto? Entra con SP/D                                                                                                    |  |
| sped√ ⊗ AgID Armin per                                                                                                    |  |
|                                                                                                    |  |

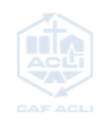

3. Una volta effettuato l'accesso tramite SPID, sarà necessario cliccare su Acconsento

| sp:d                                                                                                    | Poste ID Sped |
|----------------------------------------------------------------------------------------------------|---------------|
| Richiesta di accesso SPID 2 da<br>Agenzia delle Entrate                                                         |               |
| Agenzia dene Entrate     I seguenti dati stanno per essere inviati al fornitore dei servizi     Codice fiscale  |               |
|                                                                                                    |               |
| Per consultare l'informativa sul trattamento dei dati personali ai sensi del Regolamento 2016/679/UE clicca qui |               |

4. A questo punto verrai reindirizzato alla Homepage del sito. Quindi clicca su Il tuo profilo

| Vinistero dell'Economia e delle Finanze        |                             |                                          |       |                  |                               |
|------------------------------------------------|-----------------------------|------------------------------------------|-------|------------------|-------------------------------|
| Area riservata                                 |                             |                                          | 0     | Utente connesso: | 🕞 Esci                        |
| 🐧 Home 💶 II tuo profilo 🖓 Servizi 🛛 🕴 Assisten | za                          |                                          |       |                  |                               |
|                                                |                             | NI-4251-L-                               |       |                  |                               |
| Ciao,                                          |                             | Notifiche<br>Non sono presenti notifiche |       |                  |                               |
|                                                |                             |                                          |       |                  |                               |
| Ultimo accesso:                                | <u>Vai al tuo profilo</u> → |                                          |       |                  |                               |
|                                                |                             |                                          |       |                  |                               |
| Servizi                                        |                             |                                          |       |                  | Tutti i servizi $\rightarrow$ |
| Cerca il servizio                              |                             |                                          | Cerci | a                |                               |
|                                                |                             |                                          |       |                  |                               |
|                                                |                             |                                          |       |                  |                               |

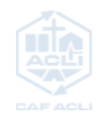

5. Seleziona la voce Gestisci IBAN nella sezione dedicata

| 角 Home 🔔 II tuo pr    | ofilo & Servizi († Assistenza                                                                                                    |                                                                                            |
|-----------------------|----------------------------------------------------------------------------------------------------|--------------------------------------------------------------------------------------------|
| IL TUO PROFILO        | l tuoi dati                                                                                                    |                                                                                            |
| l tuoi dati           | Cognome, nome                                                                                                    | Deleghe, autorizzazioni e incarichi                                                        |
| Contatti              | Codice fiscale                                                                                                    | Non hai deleghe attive                                                                     |
| Deleghe 🗸 🗸           | Ultimo accesso                                                                                                    |                                                                                            |
| Autorizzazioni 🗸 🗸    | Domicilio fiscale                                                                                                    | Non hai autorizzazioni attive                                                              |
| Incarichi<br>Adesioni | Contatti                                                                                                    | Non hai incarichi attivi                                                                   |
| Credenziali/PIN       | Comunica i tuoi recapiti se vuoi essere contattato e ricevere i nostri<br>avvisi su scadenze, operazioni di pagamento effettuate, segnalazioni | IBAN per accredito rimborsi                                                                |
|                       | Non ci sono contatti inseriti                                                                                                    | <ul> <li>(i) Non hai ancora comunicato un codice IBAN.</li> <li>Gestisci IBAN →</li> </ul> |

6. Inserisci il tuo codice IBAN e il codice BIC e poi clicca su Valida

| 🕺 Home                  | 💄 II tuo profilo           | 💩 Servizi       | Assistenza                           |  |
|-------------------------|----------------------------|-----------------|--------------------------------------|--|
| Ti trovi in: <u>Ser</u> | <u>vizi</u> / Comunicazion | ne IBAN per acc | redito rimborsi e altre somme su c/c |  |

## Comunicazione IBAN per accredito rimborsi e altre somme su c/c

Questo servizio consente sia alle persone fisiche sia ai soggetti diversi dalle persone fisiche, inclusi gli enti del volontariato destinatari del beneficio del cinque per mille, di comunicare le coordinate del proprio conto corrente bancario o postale, autorizzando in tal modo l'Agenzia delle Entrate ad eseguire su di esso l'accredito dei rimborsi o di altri pagamenti (escluso fornitori).

Le informazioni da fornire, che possono essere desunte dal proprio estratto conto sono:

- codice IBAN per i c/c italiani (27 caratteri) e per i c/c esteri appartenenti al circuito SEPA;
- codici IBAN e BIC per i c/c esteri non appartenenti al circuito SEPA.
- Per ulteriori informazioni in merito all'appartenenza al circuito SEPA del proprio conto corrente, consultare le informazioni presenti ai seguenti link:

| <ul> <li><u>Che cos'è la SEPA</u></li> <li><u>Quali sono i Paesi che</u></li> </ul> | fanno parte della SEPA 더                                               |
|-------------------------------------------------------------------------------------|------------------------------------------------------------------------|
| Gestione operazioni                                                                 | Riepilogo                                                              |
| L'agenzia non è in poss                                                             | esso di alcuna coordinata di c/c su cui effettuare eventuali rimborsi. |
| Codice IBAN:                                                                        |                                                                        |
|                                                                                     |                                                                        |
| Codice BIC:                                                                         |                                                                        |
|                                                                                     |                                                                        |
| Valida                                                                              |                                                                        |

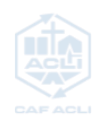

7. Successivamente, apparirà una schermata i cui è possibile visualizzare il riepilogo dei dati inseriti; se sono corretti clicca su **Conferma** 

| A Home 🔺 II tuo profilo 😤 Servizi 🕡 Assistenza                                                                                                    |
|----------------------------------------------------------------------------------------------------|
| Ti trovi in: Servizi / Comunicazione IBAN per accredito rimborsi e altre somme su c/c                                                                                                    |
| Comunicazione IBAN per accredito rimborsi e altre somme su c/c                                                                                                    |
| Questo servizio consente sia alle persone fisiche sia ai soggetti diversi dalle persone fisiche, inclusi gli enti del volontariato destinatari del beneficio del cinque per mille, di comunicare le<br>coordinate del proprio conto corrente bancario o postale, autorizzando in tal modo l'Agenzia delle Entrate ad eseguire su di esso l'accredito dei rimborsi o di altri pagamenti (escluso<br>fornitori). |
| Le informazioni da fornire, che possono essere desunte dal proprio estratto conto sono:                                                                                                    |
| <ul> <li>codice IBAN per i c/c italiani (27 caratteri) e per i c/c esteri appartenenti al circuito SEPA;</li> <li>codici IBAN e BIC per i c/c esteri non appartenenti al circuito SEPA.</li> </ul>                                                                                                    |
| Per ulteriori informazioni in merito all'appartenenza al circuito SEPA del proprio conto corrente, consultare le informazioni presenti ai seguenti link:                                                                                                    |
| <ul> <li><u>Che cos'è la SEPA</u> [2<sup>7</sup>]</li> <li><u>Quali sono i Paesi che fanno parte della SEPA</u> [2<sup>7</sup>]</li> </ul>                                                                                                    |
| Gestione operazioni Riepilogo                                                                                                    |
| L'agenzia non è in possesso di alcuna coordinata di c/c su cui effettuare eventuali rimborsi. Codice IBAN: IT Codice BIC: Conferma                                                                                                    |
|                                                                                                    |

8. A questo punto, una volta visualizzato l'esito, **l'operazione è conclusa**.

| 🐔 Home 🚨 II tuo prof                         | lo 🚓 Servizi        | 1 Assistenza                            |
|----------------------------------------------|---------------------|-----------------------------------------|
| Ti trovi in: <u>Servizi</u> / <b>Comunic</b> | azione IBAN per a   | accredito rimborsi e altre somme su c/c |
| Esito operaz                                 | ione                |                                         |
| 🕑 La richiesta di accreo                     | ito su conto correr | nte è stata correttamente effettuata    |
| Coordinate attribuite al sogg                | tto                 |                                         |
| Codice IBAN:                                 |                     |                                         |
| Codice BIC:                                  |                     |                                         |
| < Indietro                                   |                     |                                         |
|                                              |                     |                                         |
|                                              |                     |                                         |